## Памятка для родителей учащихся 1-4 классов

В начальной школе обучение будет осуществляться на платформе РЭШ (Российская электронная школа) - https://resh.edu.ru и Учи.py - https://uchi.ru (Если ваш ребенок не зарегистрирован на платформе Учи.ру, то логин и пароль для входа вышлет учитель)

1. Необходимо зарегистрировать ребенка на портале https://www.resh.edu.ru

В верхнем правом углу нажмите «Вход», если Вы регистрировались ранее, либо пройдите процедуру регистрации по ссылке «Регистрация».

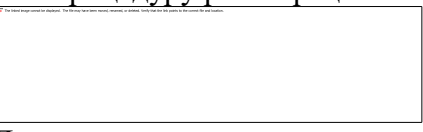

Для регистрации на портале РЭШ обязательно укажите Вашу роль (ученик/родитель/учитель), фамилию и имя, адрес электронной почты, дату рождения, придумайте пароль. Также необходимо указать место проживания и Вашу образовательную организацию (школу). В случае отсутствия Вашей образовательной организации в списке, необходимо обратиться с соответствующим запросом в службу поддержки, нажав кнопку «Добавить образовательную организацию».

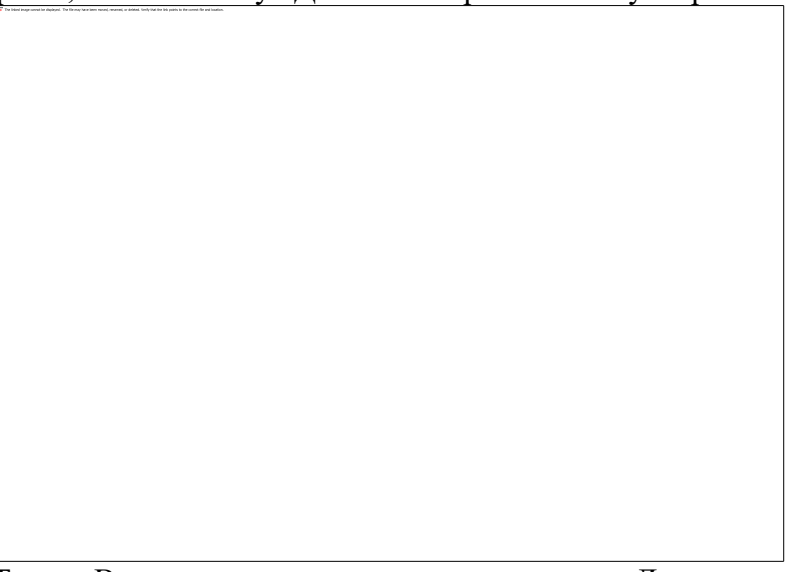

Также Вы можете указать отчество и пол. Для пользователей, выбравших роль «ученик», – класс.

Приняв условия Соглашения об обработке персональных данных, нажмите кнопку «Поступить в школу». На электронную почту придет письмо о подтверждении регистрации.

При нажатии на кнопку «Вход» Вы попадаете на страницу авторизации. Здесь Вам необходимо ввести свой логин и пароль и нажать кнопку «Войти».

Для авторизации Вы можете воспользоваться аккаунтами в социальных сетях Вконтакте, Facebook. В этом случае портал РЭШ автоматически заполнит некоторые поля регистрационной анкеты, указанные в профиле соответствующей социальной сети. Заполнить оставшиеся пункты нужно будет вручную.

Если Вы забыли пароль для входа в учетную запись, воспользуйтесь формой восстановления пароля, нажав на ссылку «Я забыл пароль». На указанную при регистрации электронную почту придет письмо-инструкция.

При успешной авторизации Вы попадаете на главную страницу Личного кабинета.

## Личный кабинет ученика

Начало работы

Вверху экрана располагается основное меню Личного кабинета, содержащее разделы: «Расписание», «Учителя», «Задания», «Дневник», «Достижения», «Уведомления», «Избранное», «Заметки».

Слева на странице размещена информация пользователя: фото, фамилия и имя, адрес школы, класс, возраст пользователя, дата рождения.

Для внесения изменений в личные данные, в контактную информацию, для добавления/изменения фотографии нажмите «Редактировать профиль».

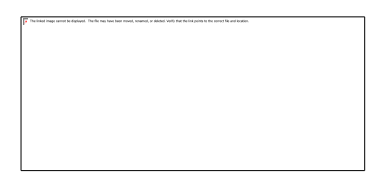

Для изменения пароля, электронной почты, редактирования отображения виджетов «Активность», «Моя статистика» нажмите «Настройки».

Если родитель ученика изъявил желание зарегистрироваться на портале с целью наблюдения за процессом обучения ребенка, то в разделе «Уведомления» появится соответствующее сообщение для осуществления привязки аккаунтов.

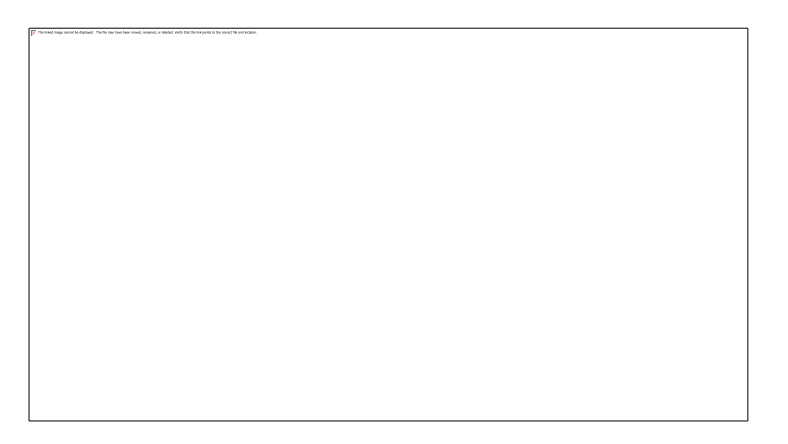

После прохождения по ссылке, в личном кабинете ученика появится запись о родителе (родителях).

Справа на странице размещен раздел «Активность», в котором отображается информация об основных действиях ученика, например: «Зарегистрировался», «Посмотрел видео», «Пройден тренажер по уроку» и другие.

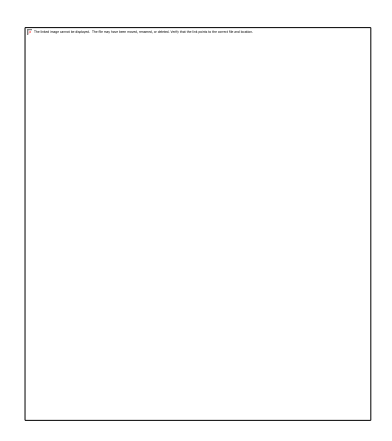

## Дневник

Дневник позволяет следить за успеваемостью обучающегося. Здесь можно получить информацию об уже пройденных уроках и результатах прохождения тренировочных упражнений и задач.

Выберете интересующий Вас предмет в верхнем выпадающем списке и ознакомьтесь со статистикой по предметам, темам, урокам, результатам проверки уровня знаний.

## Достижения

Раздел «Достижения» содержит статистическую информацию об успеваемости ученика в разрезе курса и предметов.

Раздел «Статистика курса» содержит информацию о количестве выполненных уроков / пройденных тестовых заданий / среднему баллу по результатам тестов в рамках предмета / уровень прохождения курса РЭШ (в процентах).

Выберете интересующий Вас предмет в верхнем выпадающем списке и ознакомьтесь со статистикой по темам, урокам, которые предстоит пройти ученику до окончания обучения.

 Declinisat image servers to displayed. The file may have issue moved, unamout, or above, living that the link paths in the served file and loading.

Нажмите и Вы увидите дополнительную информацию: класс/ тему урока / результат / дата лучшего результата / тип пройденных заданий / результат / статус урока.

Уведомления

В разделе отображаются актуальные оповещения, уведомления, напоминания, календарные заметки, события.

Нажмите на прямоугольник сообщения, чтобы увидеть подробный текст.

Избранное

В разделе находятся интерактивные уроки, которые добавлены в «Избранное» с помощью соответствующей иконки под видео.

Для быстрого поиска или удобного просмотра предусмотрены фильтры по классу и предмету. Можно использовать как один фильтр, так и сочетание обоих фильтров.

Заметки

В разделе находятся записи, ссылки, пометки, интересная и полезная информация, которую ученик хочет сохранить.

В окне «Заметка» пишется материал заметки. Атрибут «Привязка к уроку» позволяет привязать информацию к нужному уроку. После нажатия кнопки «Добавить заметку» создается заметка с указанием даты её создания, текстом заметки и ссылкой на выбранный урок.

2. Учителем будет выслана ссылка для присоединения к своему классу. Вам необходимо пройти по этой ссылке, с целью присоединения к классу.

3. В электронном журнале учитель будет выкладывать задания из учебника и ТПО, а также указывать задания с вышеперечисленных платформ (возможно не на каждый урок и не по всем предметам). Задания будут выкладываться на 2-3 дня вперед с тем, чтобы Вы могли оказать ребенку помощь в удобное для Вас время. В день обозначенный учителем для обратной связи, в решенные задания высылаются учителю в форме, указанной учителем. Отметки за выполненные задания будут выставляться в электронный дневник.

4. В целом обучение осуществляется согласно расписания в электронном дневнике. Уроки по 30 минут, перемены - 20 минут. Работа за компьютером не должна превышать 15 минут с соблюдением гигиенических требований согласно нормам СанПин.

Важно!!! Обучение проходит в штатном режиме (ежедневно, согласно расписания, только в дистанционной форме). Причины не высланных вовремя заданий сообщаете классному руководителю, а также о болезни ребенка.